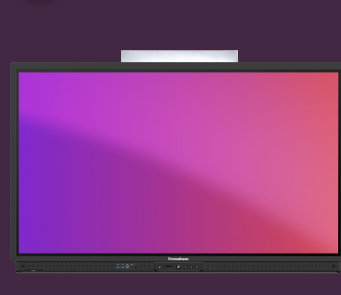

**Promethean** 

## DE AFSTANDSBEDIENING GEBRUIKEN

## Leer hoe u de afstandsbediening gebruikt om uw ActivPanel te bedienen.

## Afstandsbediening

- Met de afstandsbediening kunt u overal in het klaslokaal eenvoudig door de tools op uw ActivPanel navigeren.
- Gebruik de aan/uit-knop om uw ActivPanel in te schakelen.
- Druk op de Promethean-vlamknop om het hoofdmenu te openen.
- Gebruik de pijlen om naar de optie van uw keuze te navigeren en de cirkel om uw object te selecteren.
- Gebruik de terug-knop om terug te keren naar het vorige scherm.
- Selecteer de knop Bevriezen om het huidige beeld op uw scherm van een aangesloten apparaat te bevriezen.
- Gebruik de volumeknoppen om het volume van het ActivPanel-geluid te verhogen of te verlagen.
- Gebruik de bronknop om te schakelen tussen aangesloten apparaten.
- Selecteer de aanraakknop om de aanraakfunctie in of uit te schakelen.
- Gebruik de paneelinstellingenknop om de audio-, visuele en interactie-instellingen van uw ActivPanel aan te passen.

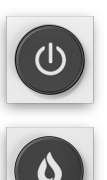

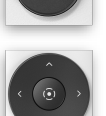

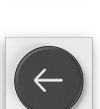

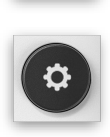

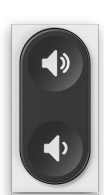

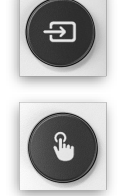

Als u een PowerPoint opent of Google Slides-presentatie in de Chromium-browser, kunt u de afstandsbediening gebruiken om door uw dia's te navigeren en door de presentatie te gaan.

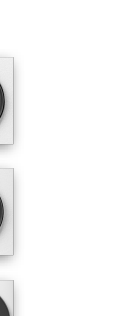

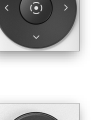

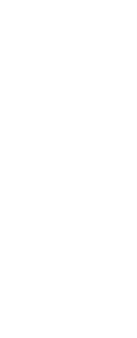

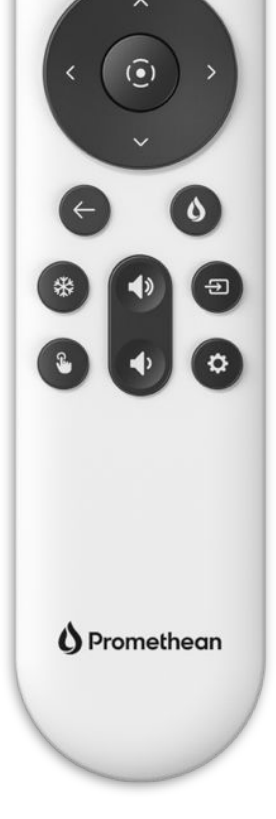

(1)